# SIGN UP FOR LONG BOW COUNCIL WITH VOLUNTEER MATTERS

Approximate time to complete: 45 minutes-1 hour.

Once you complete everything, it goes into an approval process which takes several days. <u>Do not complete this training the day of a sign up and expect</u> to be able to sign up.

For general questions, please contact the Y Guides Team at <u>yguides@YMCATriangle.org</u>.

Visit <u>ymcatriangle.volunteermatters.org</u> to register with Volunteer Matters

### Click Register Now

| on Post 👓 Log | gin Emma, Inc | C The New York Time | s 🍯 Twitter | 7P TrainingPeaks      | h Host Analytics E             | РМ03 👲 | VolunteerMatters   Let | 🚯 Login - Hirir |
|---------------|---------------|---------------------|-------------|-----------------------|--------------------------------|--------|------------------------|-----------------|
|               |               |                     |             |                       |                                |        |                        |                 |
|               |               | · · · · · ·         | he          |                       |                                |        |                        |                 |
|               |               |                     | SIG         | GN IN TO CONT         | INUE.                          |        |                        |                 |
|               |               |                     | Enter user  | rname                 |                                |        |                        |                 |
|               |               |                     | Password    |                       |                                |        |                        |                 |
|               |               |                     |             | Forgot yo<br>Forgot y | our username?<br>our password? |        |                        |                 |
|               |               |                     |             | Login                 |                                |        |                        |                 |
|               |               |                     |             | Need an accour        | it?                            |        |                        |                 |
|               |               | (                   |             | Register Now          | •                              |        |                        |                 |
|               |               |                     | © 20        | 17 - Volunteer        | Matters                        |        |                        |                 |
|               |               |                     |             |                       |                                |        |                        |                 |
|               |               |                     |             |                       |                                |        |                        |                 |
|               |               |                     |             |                       |                                |        |                        |                 |
|               |               |                     |             |                       |                                |        |                        |                 |
|               |               |                     |             |                       |                                |        |                        |                 |

### Fill out initial information, Select YMCA of the Triangle for desired YMCA Branch when asked

Log in to Volunteer Matters with your log in and password

Begin completing credentials. Read each policy and sign name. Child Sexual Abuse Prevention Online Training will be covered later. You will go ahead and sign your name under the training.

|                           | /ymcaunangie.voiunteermatters.org |                                       |                                |               |                        |                         |                        |                          | ਸ             |
|---------------------------|-----------------------------------|---------------------------------------|--------------------------------|---------------|------------------------|-------------------------|------------------------|--------------------------|---------------|
| 🗄 Apps M Gmail 🔄 WRAL.com | The News & Observer 🍸 Y Guides    | : 🗤 Washington Post 👓 Login Emma, Inc | 🖲 The New York Times 🍯 Twitter | TrainingPeaks | h Host Analytics EPM03 | 💇 VolunteerMatters   Le | 🚺 Login - Hiring Manag | S YSHARE HOME - Hor      | Other bookman |
| ne <b>)</b>               |                                   |                                       |                                |               |                        |                         |                        |                          |               |
| -                         |                                   |                                       |                                |               |                        |                         |                        |                          |               |
| Menu                      |                                   |                                       |                                |               |                        |                         |                        |                          |               |
| My Profile                |                                   |                                       |                                |               |                        |                         |                        |                          | Sec. 1        |
| I Project Catalog         |                                   | d                                     |                                |               |                        |                         |                        |                          | 7             |
| di tanun                  |                                   |                                       |                                |               |                        |                         |                        |                          |               |
| - Logour                  |                                   |                                       |                                |               |                        |                         |                        |                          |               |
|                           | Announcements                     | S                                     |                                |               |                        |                         |                        |                          | reset         |
|                           |                                   |                                       |                                |               |                        |                         |                        |                          |               |
|                           |                                   |                                       |                                |               |                        |                         |                        |                          |               |
|                           |                                   |                                       |                                |               | Search                 | for volunteer Oppo      | ortunities             |                          |               |
|                           |                                   |                                       |                                |               |                        | 0.0                     |                        | Branches                 |               |
|                           |                                   |                                       |                                |               |                        |                         |                        | Select all that apply    |               |
|                           |                                   |                                       |                                |               |                        | -                       |                        | Opportunities On or Afte | r             |
|                           |                                   |                                       |                                |               |                        |                         |                        | YYYY-MM-DD               | =             |
|                           |                                   |                                       |                                |               |                        |                         |                        | Opportunities Before     |               |
|                           |                                   |                                       |                                |               |                        |                         |                        | YYYY-MM-DD               |               |
|                           |                                   |                                       |                                |               |                        |                         |                        | Impact Areas             |               |
|                           |                                   |                                       |                                |               |                        |                         |                        | Select all that apply    |               |
|                           |                                   |                                       |                                |               |                        |                         |                        | Show All                 |               |
|                           |                                   |                                       |                                |               |                        |                         |                        | SHOW HE                  |               |
|                           |                                   |                                       |                                |               |                        |                         |                        |                          |               |
|                           |                                   |                                       |                                |               | My Profi               | ile                     |                        |                          |               |
|                           |                                   |                                       |                                |               | Crook, A               | Andrew                  |                        |                          |               |
|                           |                                   |                                       |                                |               | crook.ar@              | @gmail.com              |                        |                          |               |
|                           |                                   |                                       |                                |               |                        | 🗇 Full Pr               | ofile                  |                          |               |
|                           |                                   |                                       |                                |               |                        | A Channe Us             | emame                  |                          |               |

**Click Project Catalog.** This will land on your dashboard.

You will see Long Bow Council – everything falls under this project. **Expand Hold a Position & Click Volunteer for LBC Member.** 

| Volunteer Opportunity Search |                                                                                                    |                                                                                                    |
|------------------------------|----------------------------------------------------------------------------------------------------|----------------------------------------------------------------------------------------------------|
|                              |                                                                                                    | f 😏 🗟 🖂 👂 🔀 🚱 in 🛱 🛨                                                                                              |
| Branches                     | Long Bow Council - Y Guides Participants                                                                                           |                                                                                                    |
| Select all that apply        | FERSE LIERETM                                                                                                    |                                                                                                    |
| Opportunities On or After    | This program is for Y Guides participants serving as                                                                               | s volunteers. Below are specific requirements are listed below.                                                   |
| YYYY-MM-DD                   | The Long Bow Council provides leadership and sup<br>our children volunteers obtain service hours for their school thr              | port to the Y Guides program through dads and their children volunteering. Many of<br>ough Y Guides volunteering. |
| Opportunities Before         | This arous of fathers and their shildren support the program store                                                                 | off and Nation Officers by assisting with outlings and other events _ gush ago                                    |
| YYYY-MM-DD                   | This group of factors and their children support the program sta                                                                   | an and Nation Onicers by assisting with outligs and other events - such as.                                       |
| Impact Areas                 | New Dad Orientation<br>Fall Outing<br>Wither Incide                                                                                |                                                                                                    |
| Select all that apply        | Polar Bear Swim                                                                                                    |                                                                                                    |
| Search Show All              | Flight Day<br>Spring Outing*<br>Camp Rockmont*<br>*To run programs at Camp Rockmont and Spring Outing, Long I<br>How You Can Help: | Bow Council volunteer children are required to be in grade 5 or above.                                            |
|                              | 🖻 Hold a Position (22)                                                                                                    | •                                                                                                    |
|                              | Show 10 • entries                                                                                                    | Search:                                                                                                    |
|                              | Copy Excel CSV PDF Print                                                                                                    |                                                                                                    |
|                              | Position                                                                                                    | 17 Dates 17 Needed 17                                                                                             |
|                              | 🖹 LBC Member                                                                                                    | Volunteer                                                                                                    |
|                              | 🖻 LBC Mentor                                                                                                    | Aug 23, 2017 - Aug 31, 2018 981 Volunteer                                                                         |

There are required credentials for Long Bow Council, including Background Check. You must complete all credentials to be able to sign up for Long Bow Council shifts.

| <b>Click Credentials Application</b> | to complete | background | check. |
|--------------------------------------|-------------|------------|--------|
|--------------------------------------|-------------|------------|--------|

| Volunteer Sign-Up!                                                                                                    |                                                                                                    |
|----------------------------------------------------------------------------------------------------|----------------------------------------------------------------------------------------------------|
| 户 Hold a Position                                                                                                    | f 💟 🗟 🖂 🖗 M 🚭 in 🛱 🕇                                                                                                    |
| LBC Member<br>Term<br>Mar 01, 2017 - Jun 01, 2020<br>Minimum Age<br>18                                                                                | YMCA of the Triangle Project Page<br>This program is for Y Guides participants serving as volunteers. Below<br>are specific requirements are listed below.<br>The Long Bow Council provides leadership and support to the Y<br>Guides program through dads and their children volunteering. Many of our children<br>volunteers obtain service hours for their school through Y Guides volunteering. |
| How Many?<br>We already have 139 and we need 861 more.<br>Required Credentials                                                                        | This group of Rathers and their children support the program staff and Nation Officers by<br>assisting with outings and other events - such as:<br>New Dad Orientation<br>Fail Outing<br>Winter Inning<br>Polar Rear Swim                                                                                                    |
| You must apply for the following credentials before signing up for this need. Redwoods Child Sexual Abuse Prevention Online Training Background Check | Flight Day<br>Spring Outing*<br>Camp Rockmont*<br>*To run programs at Camp Rockmont and Spring Outing, Long Bow Council volunteer<br>children are required to be in grade 5 or above.                                                                                                    |
| Apply Now                                                                                                    |                                                                                                    |

**Sign the statement of understanding** and verify contact info before clicking SAVE.

**Continue to Verified Volunteers**, this will take you to the external background check site.

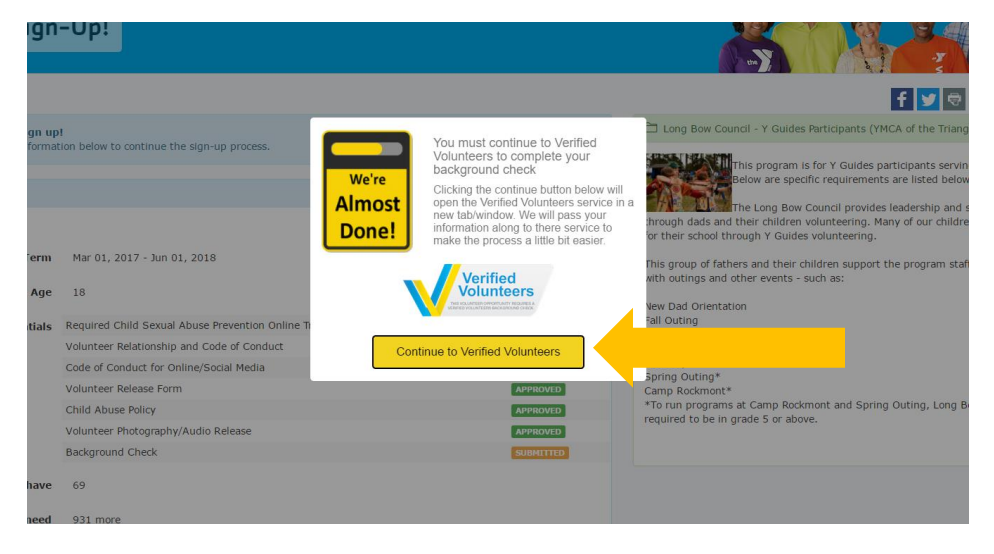

You will need to create a new account with Verifying Volunteers after verifying your information.

| Welcome to Verified Volunteers!         Now that you have registered with YMCA of the Triangle, you will need to create an account with Verified Volunteers before placing your background check order.         For security purposes only, please enter a few details about yourself below using the same data that was entered during your registration with YMCA of the Triangle.         Your Information         Email Address* |  |
|----------------------------------------------------------------------------------------------------|--|
| Email Address*                                                                                                    |  |
|                                                                                                    |  |
| Date of Birth       Month*       •       Day*       •   Year*                                                                                                    |  |
| 5-Digit Zip Code                                                                                                    |  |
| 5-digit ZIP Code*                                                                                                    |  |
| Continue >                                                                                                    |  |

| the |                                                                                                    |                         |
|-----|----------------------------------------------------------------------------------------------------|-------------------------|
|     | Great! Your information has been validated.<br>Please create your Verified Volunteers username and password in order to begin you background check order process.                                                           | ur Coo                  |
|     | Username Usernam<br>Require                                                                                                    | me & Password<br>ements |
|     | Confirm New Password                                                                                                    | IPPORTATION IS SECURE   |
|     | Set up security questions now By checking this box, I accept and agree to comply with the Client<br>Terms of Service or Vertured Volunteer Terms of Service, and the Privacy<br>Policy and Terms of Use posted on the Site. |                         |
|     | Create Account >                                                                                                    |                         |

## Click Get Verified to continue with the process

|                                                                                                    |                                                                                       |                   |      |                                |                                                               |                                          |                     |            |          | mimcmill   |            | ** |
|----------------------------------------------------------------------------------------------------|---------------------------------------------------------------------------------------|-------------------|------|--------------------------------|---------------------------------------------------------------|------------------------------------------|---------------------|------------|----------|------------|------------|----|
|                                                                                                    | MY PROFILI                                                                            | ABOUT             | BLOG | CONTACT                        | GET VERIFIED                                                  | FAQ                                      | LOGOUT              |            |          |            |            |    |
|                                                                                                    |                                                                                       |                   | (    | $\bigcirc$                     | $ \sim ($                                                     | )                                        |                     | $\bigcirc$ | $\frown$ | $\bigcirc$ | $ \cap $ ( |    |
|                                                                                                    | Welcome to Verified Volunteers! Propelling Nonprofits   Empowering Volunteers         |                   |      |                                |                                                               |                                          |                     |            |          |            |            |    |
|                                                                                                    | the                                                                                   |                   | Ob   | • Your Verifi<br>• Simply clic | background chec<br>ed Volunteers acco<br>k "Get Verified" bek | k is easy:<br>Int is alrea<br>ow to proc | ady active.<br>eed. |            |          |            |            |    |
|                                                                                                    | YMCA of the Triangle requires all of their<br>a Verified Volunteers background check. | volunteers to pas | 5    |                                |                                                               |                                          |                     | Get Ve     | erified  | 45         | 07         |    |
| Fin G+      M     Home   Privacy Policy   Terms Of Use   Phone: 855-326-1860 Option 3   Email: TheAdvocates@verifiedvolunteers.com     © Copyright 2017 Verified Volunteers – All Rights Reserved   Top |                                                                                       |                   |      |                                |                                                               |                                          |                     |            |          |            |            |    |

When asked, indicate your Primary YMCA Branch as APB- Y Guides

- Page 1 of 4 is contact info
- Page 2 of 4 is current address
- Page 3 of 4 is consent check boxes
- Page 4 of 4 confirm info is correct

Submit order, note that your background check will automatically update on your Volunteer Matters profile once it clears.

# Return to Volunteer Matters Sign up tab or page to finish signing up for Long Bow Council.

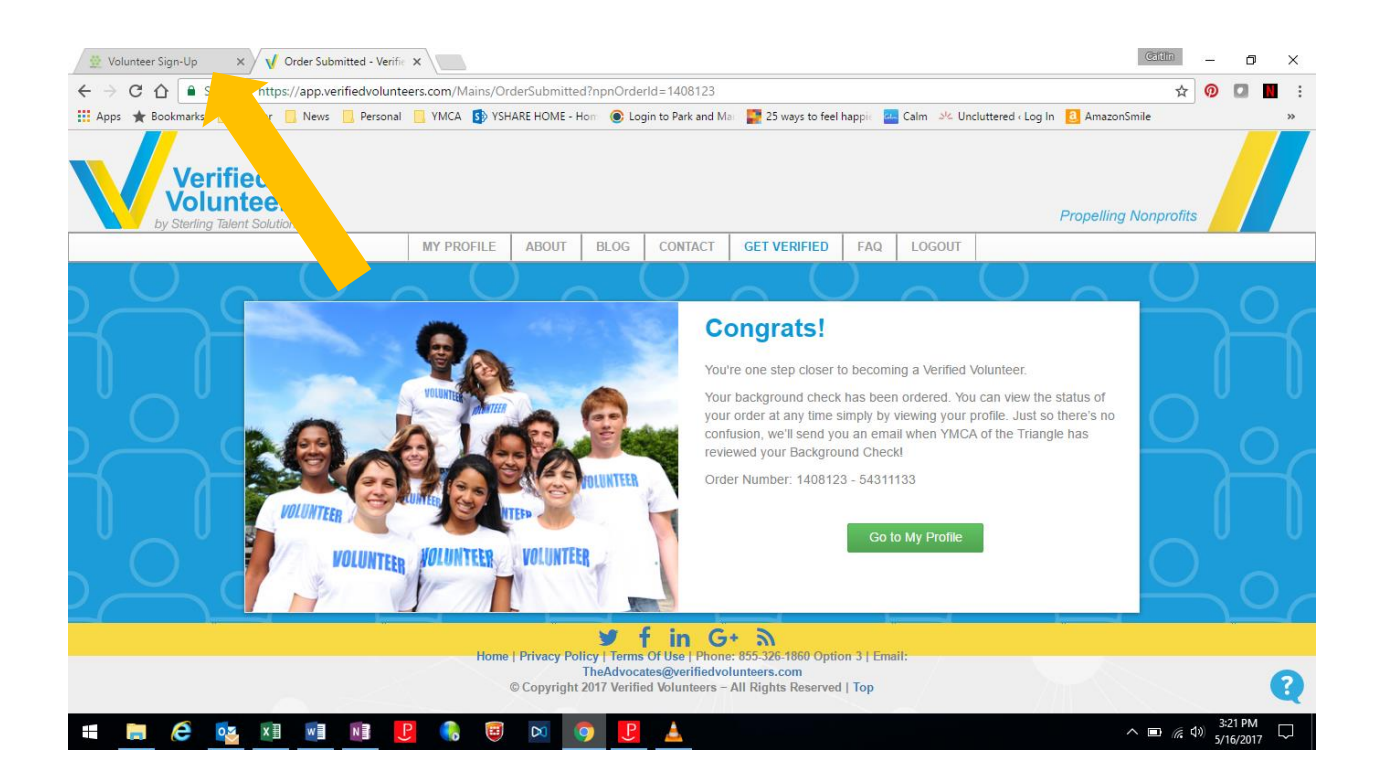

## **Click Sign Up for LBC Member role**

| Volunte                    | er Sign-Up!                                               | 8 Main                                                                                                    |
|----------------------------|-----------------------------------------------------------|----------------------------------------------------------------------------------------------------|
| You're res                 | ady to sign up!                                           | F 💟 😨 🖂 🖓 🧑 G• in 😒                                                                                                    |
| Please revi                | ew the information below to continue the sign-up proc     | ess. the Triangle)                                                                                                    |
| Hold a Position            |                                                           | Cuides participants<br>Cuides participants<br>Reverving as volunteers. Below are<br>specific requirements are listed below.            |
| Term                       | Mar 01 2017 . 5-6 01 2018                                 | The Long Bow Council provides leadership and support                                                                                   |
| rerm                       | Pier 01, 2017 - 20101, 2010                               | to the Y Guides program through dads and their childre<br>volunteering. Many of our children volunteers obtain                         |
| Minimum Age                | 18                                                        | service hours for their school through Y Guides                                                                                        |
| Required<br>Credentials    | Required Child Sexual Abuse Prevention Online<br>Training | This group of fathers and their children support the                                                                                   |
|                            | Volunteer Relationship and Code of Conduct                | Arreadored outings and other events - such as:                                                                                         |
|                            | Code of Conduct for Online/Social Media                   | APPROVID New Dad Orientation                                                                                                    |
|                            | Volunteer Release Form                                    | APPROVED Fall Outing                                                                                                    |
|                            | Child Abuse Policy                                        | Advanced Winter Toning<br>Polar Bear Switte                                                                                            |
|                            | Volunteer Photography/Audio Release                       | ArrestAttD Kite Day                                                                                                    |
|                            | Background Check                                          | Spring Outing*<br>Camp Rockmont*                                                                                                    |
| We already<br>have         | 70                                                        | *To run programs at Camp Rockmont and Spring<br>Outing, Long Bow Council volunteer children are<br>required to be in grade 5 or above. |
| We need                    | 930 more                                                  |                                                                                                    |
| <ul> <li>Cancel</li> </ul> | Sign Up                                                   |                                                                                                    |

Final step will be to complete the Required Child Sexual Abuse Prevention Online Training. Go back to your profile by **clicking My Profile** on the left hand.

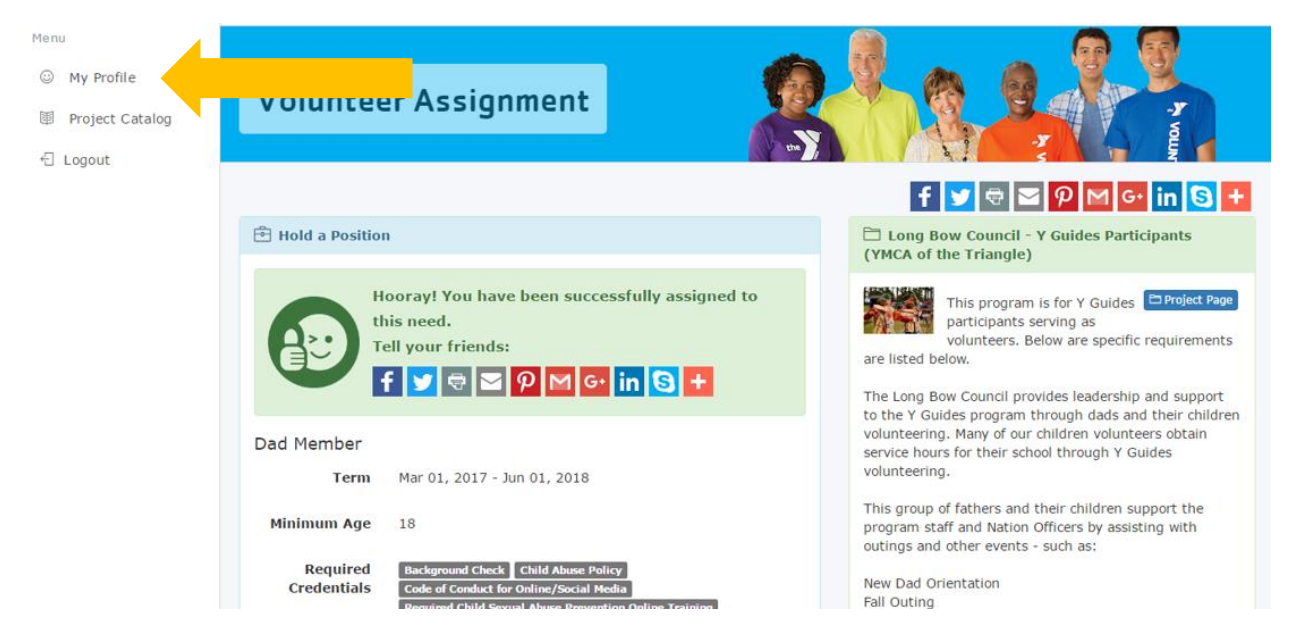

**Click update** on Required Child Sexual Abuse Prevention Online Training under My Credentials

| My Credentials |                                                                                             |
|----------------|---------------------------------------------------------------------------------------------|
| Ŗ              | Volunteer Relationship and Code of Conduct<br>Status: Approved<br>Start: 2017-05-16         |
| A              | Child Abuse Policy<br>Status: Approved<br>Start: 2017-05-16                                 |
| A              | Code of Conduct for Online/Social Media<br>Status: Approved<br>Start: 2017-05-16            |
| A              | Volunteer Release Form<br>Status: Approved<br>Start: 2017-05-16                             |
| R              | Volunteer Photography/Audio Release<br>Status: Approved<br>Start: 2017-05-16                |
| A              | Background Check<br>Status: Submitted update<br>Start: 2017-05-16<br>Expiration: 2017-05-17 |
| A              | Required Child Sexual Abuse<br>Status: Submitted update<br>Start: 2017-05-16                |

Follow the instructions listed, including **clicking the link to take you to the Redwoods webpage**.

You will need to set up an account with Redwoods. Organization: Association Resource Center (ARC) Program area: Youth Programs Job Classification: Program Volunteer

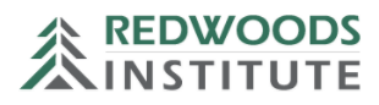

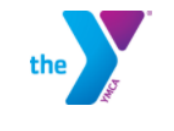

## 

NEW USER REGISTRATION - YMCA VOLUNTEER ONLINE TRAINING

Please complete the form below to register for online training. If you are a YMCA Employee, please register here.

If you have completed Redwoods training in the past, login here.

|   | -   |    | -    |       | _ |   |    |
|---|-----|----|------|-------|---|---|----|
| ~ | ы   | en |      | rea   |   | e | а. |
|   | 1.5 | 00 | 0.11 | l C C |   |   |    |

| * First Name:        | Andrew                                   |
|----------------------|------------------------------------------|
| * Last Name:         | Crook                                    |
| * Email Address:     |                                          |
| * Username:          | crook.ar@gmail.com                       |
| *Organization:       | Association Resource Center<br>(ARC) 🕗 前 |
| *Program Area:       | Youth Programs 🔁 前                       |
| *Job Classification: | Program Volunteer                        |
| *New password:       |                                          |
| *Confirm password:   |                                          |

\* Passwords must contain both upper and lower case letters

# Click Sexual Abuse Prevention box under trainings

Browse trainings by category

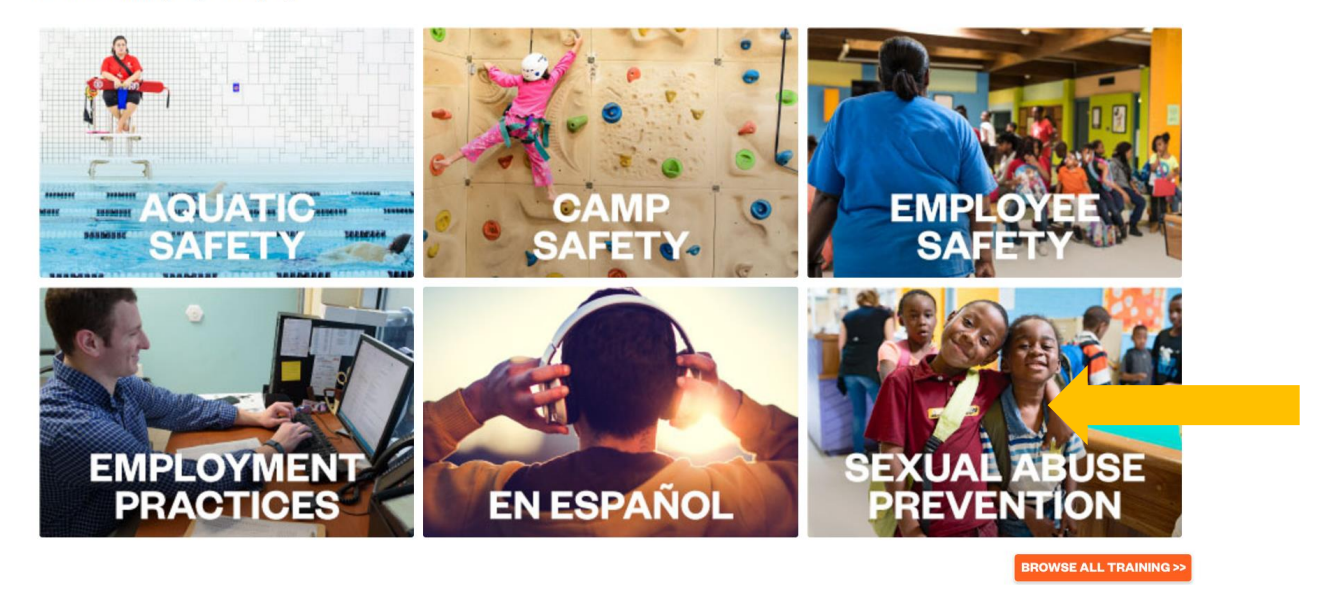

Scroll down and click Child Sexual Abuse Prevention for Volunteers

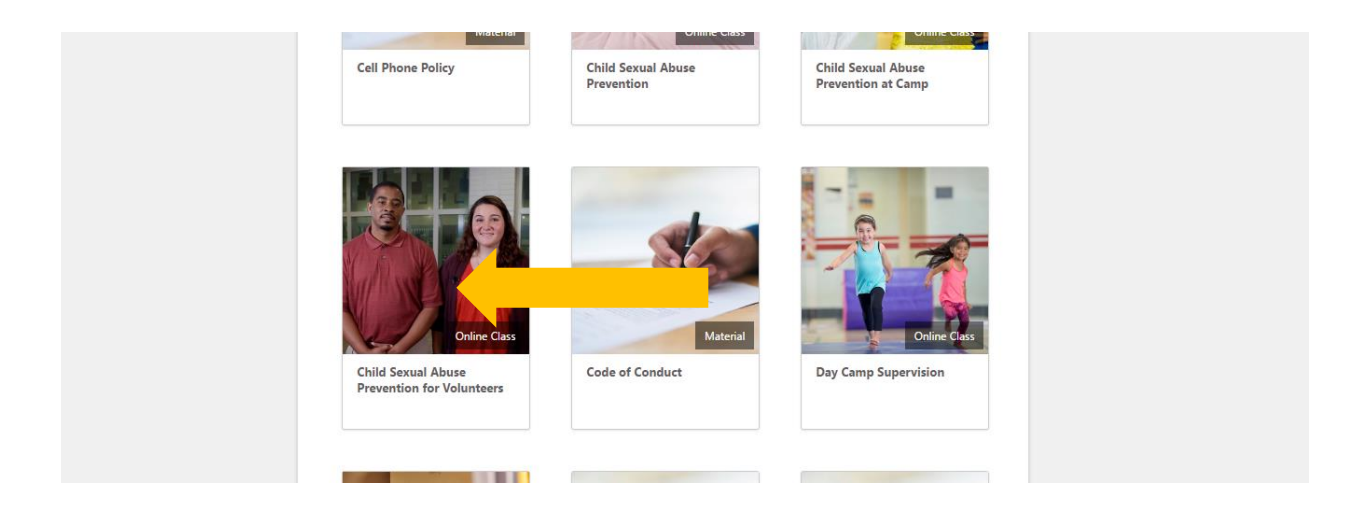

# Click Request, then Launch

|                                                          | talis                                                                                                    |
|----------------------------------------------------------|----------------------------------------------------------------------------------------------------|
| In this condensed train                                  | Sexual Abuse Prevention for Volunteers<br>Tas. The Return Is Group 15 minutes<br>return<br>return |
| Datails Rations                                          | A Devices                                                                                                    |
|                                                          |                                                                                                    |
|                                                          |                                                                                                    |
| Course Code<br>RW78                                      |                                                                                                    |
| Course Code<br>RW78<br>Available Languag<br>English (US) | 55                                                                                                    |

| ranscript: Andrew Crook                                                              | Options 🕶             |  |
|--------------------------------------------------------------------------------------|-----------------------|--|
| e the transcript to manage all training.                                             |                       |  |
| Active 🔻 By Date Added 👻 All Types 👻                                                 | Search for training Q |  |
| earch Results (1)                                                                    |                       |  |
| Child Sexual Abuse Prevention for Volunteers<br>Due: No Due Date Status: In Progress | Launch 🔻              |  |
|                                                                                      |                       |  |
|                                                                                      |                       |  |
|                                                                                      |                       |  |

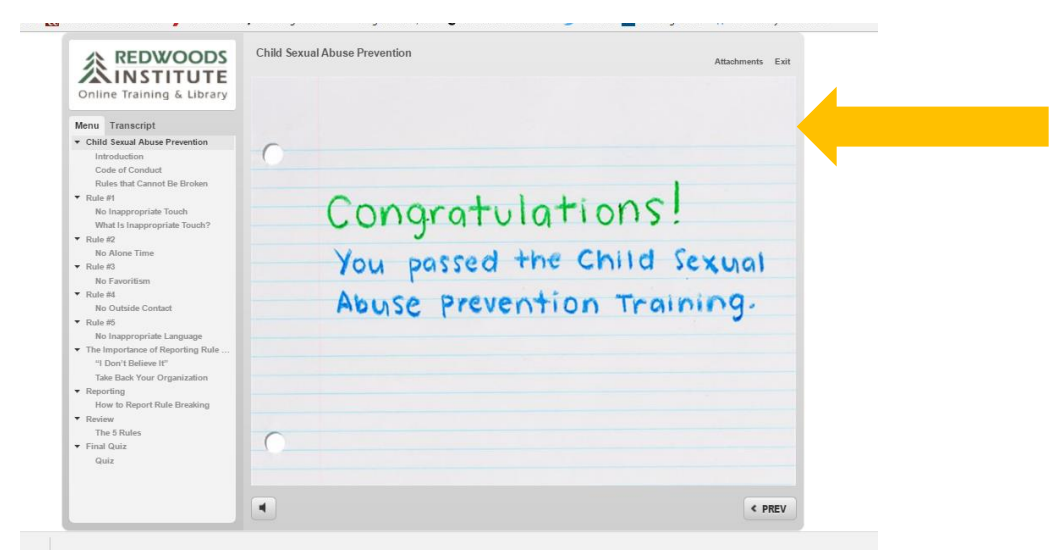

After you have completed the training, and passed the test, **click Exit** 

Return to the Volunteer Matters page, **sign your name and select save**.

Note that the Sexual Abuse Prevention Online Training will update once staff verify your completion of the course, no further action is needed on your part. You will not be able to sign up for events until the approval process has been completed.

| nail or physically bring the certificate of completion to my volu |
|-------------------------------------------------------------------|
|                                                                   |
|                                                                   |
|                                                                   |

That is all, thank you!